## ขั้นตอนการใช้บริการ E-SERVICE

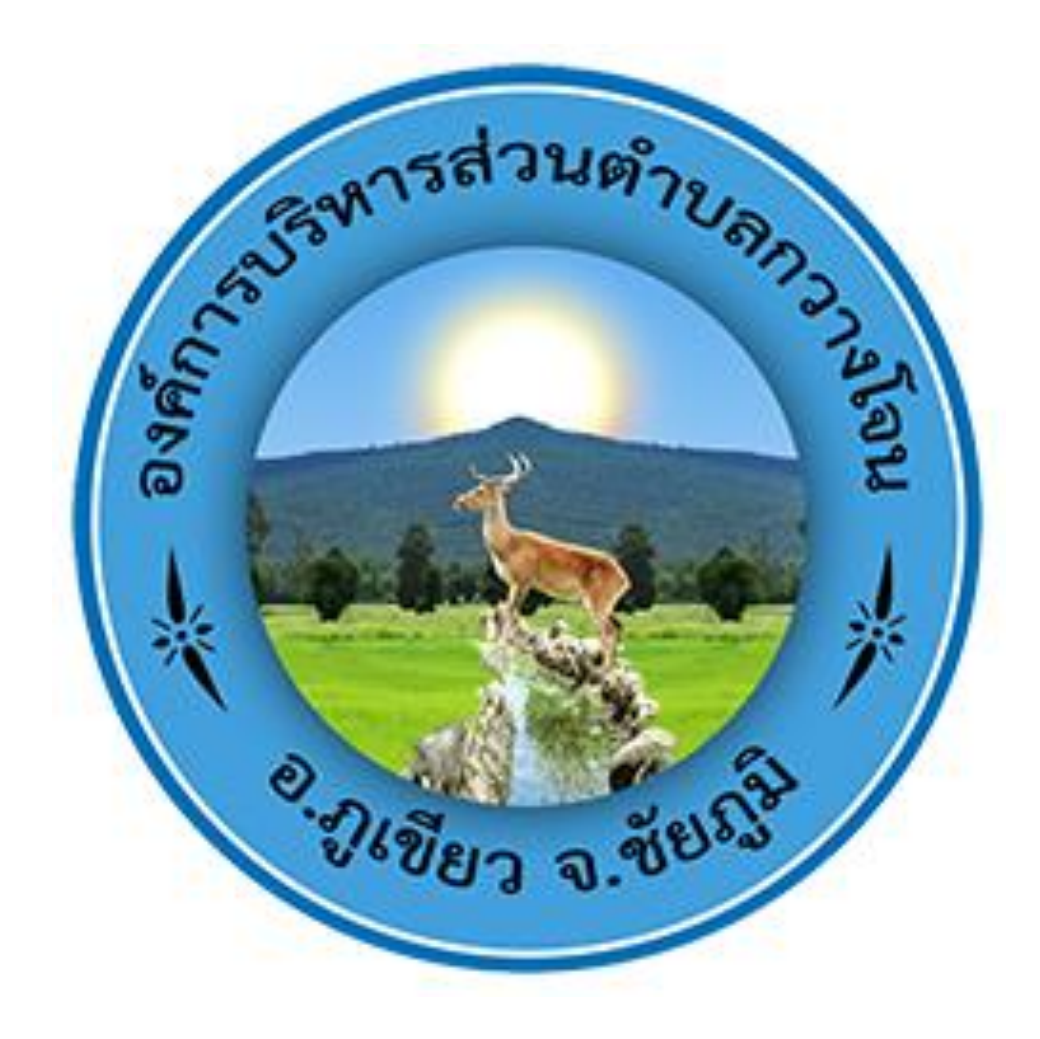

- 1. เปิดเว็บไซต์ องค์การบริหารส่วนตำบลกวางโจน <u>https://www.kwangjhone.go.th</u>
- 2. หน้าหลัก คลิ๊กเลือก E-service

| ebook | DOH TO TRAVEL                                 | 🕲 າະບບບໍ່ເທັດບໍ່ດູອິນອະອະ                | 🛃 เครื่องหมายถูกและปอง | 🖚 NACC ITA 🚳 รอบบการประมันประ                                                            | Ru                                                                                                    |                                                                                                    |                                                          |
|-------|-----------------------------------------------|------------------------------------------|------------------------|------------------------------------------------------------------------------------------|----------------------------------------------------------------------------------------------------|----------------------------------------------------------------------------------------------------|----------------------------------------------------------|
|       | (ITA) 2566                                    | P                                        |                        | ไฟฟ้าไม่น้อยกว่า ๒,๕๐๐ วัตต์ ได                                                          | ายวิธีเฉพาะเจาะจง                                                                                                    |                                                                                                    |                                                          |
|       | การประเมินคุณธรรมและความไปร่งไส<br>(ITA) 2567 |                                          | 7 50 2577              | จ้างปรับปรุงระบบประปาหมู่บ้าน หมู่ที่ ๘ บ้านโนนคุ่น โดยการติดด่<br>ไฟฟ้าไม่น้อยกว่า ๒. ๙ |                                                                                                    | รติดตั้งระบบสูบน้ำด้วยพลังงา                                                                                                    | <b>การทุจริสและประพฤสิมิชอบ</b>                          |
|       |                                               |                                          | / 1.11. 200/           |                                                                                          |                                                                                                    |                                                                                                    |                                                          |
|       | ODKUT                                         | UIIAHSHÜÜU                               |                        | 111111111111111111111111111111111111111                                                  | Poer ever many to the                                                                                                    |                                                                                                    | ส่องกางการสับเมืองกวามพิณพิม                             |
|       | การบายที่เกี่ยวข้                             | 01.4                                     | 7 มี.ค. 2567           | จ้างเหมาซ่อมคอมพิวเตอร์ กองค                                                             | เล้ง จำนวน 1 เครื่อง โดยวิธีเฉพาะ                                                                                                    | แจาะจง                                                                                                    | conserver and a                                          |
|       | มาตรฐานกำหนด                                  | ตำแหน่ง                                  | 6 มี.ค. 2567           | จ้างปรับปรุงถนนเข้าสู่พื้นที่เกษต<br>นายฉลาด เผ่าฉนวน-นานายมังก                          | เร โดยการขุดตอ ถางป่า ถมดิน พร่<br>ร จรัสพันธ์ หมู่ที่ ๒ บ้านโนนทอง โ                                                                                                    | ร้อมลงหินคลุก ปิดทับผิวจ<br>โดยวิธีเฉพาะเจาะจง                                                                                                    | anarosotatioanilo<br>unarosotatioanilo<br>ustrenoro      |
|       | 61003                                         | oyathoans                                | 6 มี.ค. 2567           | จ้างเหมาช่อมรถขนขยะ หมายเล                                                               | ขทะเบียน 82-2298 ชัยภมิ โดยวิธี                                                                                                    | ธีเฉพาะเจาะจง                                                                                                    | •สาระดี ๆ                                                |
|       | ระบบสารสนเทศ                                  | 1                                        |                        |                                                                                          |                                                                                                    | (ก็อหมด>> 🔽                                                                                                    |                                                          |
|       | ระบบเบี้ยยังชีพ                               |                                          | กรมส่งม                | สริมการปกครองท้องถิ่น                                                                    | 63 ຄລັງອີກຂ                                                                                                    | อมหาดไทย                                                                                                    | สำนักงานคณะกรรมการป้องกัน<br>และปราบปรามการกรริสแห่งชาติ |
|       | การศึกษาท้องถิ่น                              |                                          | , w                    | ww.dla.go.th                                                                             | http://nev                                                                                                    | vskm.moi.go.th/                                                                                                    | Chia el ha Natorei Ari-Conantor Gremanin                 |
|       | ศูนย์พัฒนาเด็กเลื                             | ก                                        | utashuro Co            | าารปกครองห้องอื่นจึงหวัดจังหวัดขัยกมี                                                    |                                                                                                    |                                                                                                    |                                                          |
|       | ข้อมูลเลือกตั้ง                               |                                          | · · ·                  | ww.cpmlocal.org                                                                          | Monoral and American American Am | nfo.go.th                                                                                                    | E service                                                |
|       | บนทกบญชทองถ                                   | u                                        |                        | and the second second                                                                    | Learners (Antil Learner (A                                                                                                    | adulation ( developer ) reactions                                                                                                    |                                                          |
|       | ขอมูลกลาง อบท.                                |                                          | E-L                    | earning                                                                                  | Contrologiani anni Contrologiani dan                                                                                                    | and an track of the second second sec | and an and a start and a start                           |
|       | กองทุนสาสหการ                                 | 1                                        | W12160                 | stationesistanced freque neares on the                                                   |                                                                                                    |                                                                                                    | OTOP WHEINTUNIUQUEU                                      |
|       | ก้ารถพระชพสงง เร                              | 1.1.1.1.1.1.1.1.1.1.1.1.1.1.1.1.1.1.1.1. |                        |                                                                                          |                                                                                                    |                                                                                                    | ACTICK                                                   |
|       |                                               |                                          |                        |                                                                                          | Ese E-Report<br>Jong Vanayaan Vanaya<br>Jaawarday                                                                                                    | Similation<br>.com                                                                                                    | สภานที่ก่องเที่ยว<br>>>cuck                              |
|       | duns                                          | ບຜູ້ດູແຄຣະບັບແກ່ນນັ້ນ                    | T MASTER PLAN          |                                                                                          |                                                                                                    | mosmáns<br>Acad                                                                                                    | สถิติผู้เข้าชม                                           |
|       |                                               |                                          |                        |                                                                                          |                                                                                                    |                                                                                                    | ถ้ามาวนนั้นข้าหม                                         |
|       |                                               |                                          |                        |                                                                                          |                                                                                                    |                                                                                                    |                                                          |
|       |                                               |                                          |                        |                                                                                          |                                                                                                    |                                                                                                    | 8 18 d                                                   |
|       |                                               |                                          |                        |                                                                                          |                                                                                                    |                                                                                                    | ดงแดวนท 5 ตุลาคม 2558                                    |
|       |                                               |                                          |                        |                                                                                          |                                                                                                    |                                                                                                    |                                                          |
| id=30 |                                               |                                          |                        | แผนการคำเนินงาน                                                                          |                                                                                                    | การจัดการเรื่องร้องเรียน                                                                                                    | การทุจริตและประพฤติ                                      |

3. เลือกบริการที่ตองการ

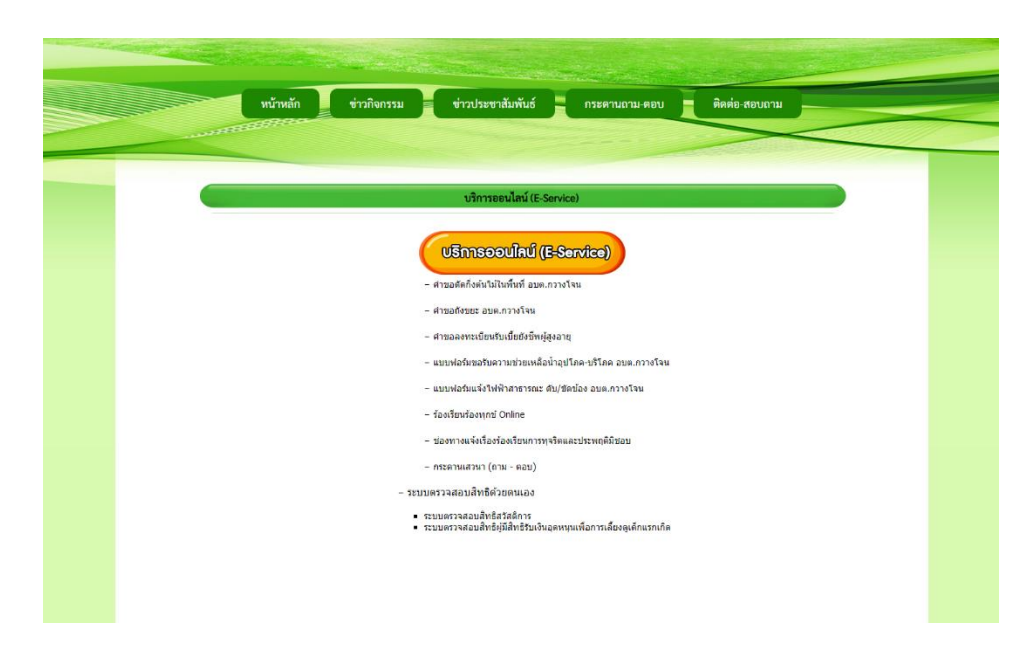

4. กรอกขอมูลใหครบทุกคำถาม แลวกดสงขอมูล

| МТООУТУПТОУТИСА                                                                                                    |
|----------------------------------------------------------------------------------------------------|
| คำขอตัดกิ่งต้นไม้ในพื้นที่ อบต.กวางโจน<br>แบบฟอร์มน์จัดหารขั้นเพื่อรับสำร้องขออัตกึงต้นไม้<br>ในพื้นท้องค์การบริหารส่วนสาบอกวางโจน<br>อำเภอภูเซียว จังหรืดข้อภูมิ<br>กองข่างร่วมกับงานป้องกันและบรรเหาสาธารณภัย องค์การบริหารส่วนสาบอกวางโจน /ผู้รับผิดชอบ<br>องข้อเข้าใช้ Googleเพื่อบันทึกการแก้ไข อูช้อมูลเพิ่มเดิม |
| ชื่อ-สกุล (ต้องระบุ)<br>ศำลอบของคุณ                                                                                                    |
| อยู่บ้านเลขที่<br>ศำลอบของคุณ                                                                                                    |
| ระบุพื้นที่ (หมู่บ้าน/โรงเรียบ/ศูนย์พัฒนาเด็กเล็ก)<br>ศำคอบของคุณ                                                                                                    |
| บริเวณที่ต้องการให้ตัดกึงไม้ (ระบุให้ขัดเจน) เช่น หน้าบ้าน/ซอย/ถนน เป็นต้น<br>คำตอบของคุณ                                                                                                    |
| เบอร์โทรดิดต่อกลับ(ต้องระบุ)<br>สำคอบของคุณ                                                                                                    |
| ส่ง ถ้างแบบฟอร์ม                                                                                                    |

 เสร็จสิ้นกระบวนการขอมูลของทานจะถูกสงตอไปยังผูดูแลระบบเพื่อดำเนินการ ติดตอสอบถามไดที่ องค์การบริหารส่วนตำบลกวางโจน โทร.044-056031

| <u> </u>                                                         | คำขอตัดกิ่งต้นไม้                                                                 |
|------------------------------------------------------------------|-----------------------------------------------------------------------------------|
| คำขอตัดกิ่งต้า<br>เราได้มันทึกคำตอมของคุณไว้เ<br>ส่งคำตอมเว็มอีก | นไม่ในพื้นที่ อบด.กวางโจน<br>"ค                                                   |
| เรียงาร์มิโด่อุดสร้างขึ้นเพิ่มปันสมาร                            | ise 80009 <u>eurocumile-intentiettiden</u> v <u>ianeraalainet</u><br>Google vlafu |
|                                                                  |                                                                                   |
|                                                                  |                                                                                   |
|                                                                  |                                                                                   |